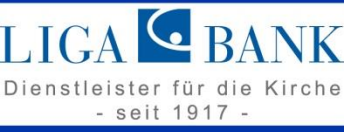

Trennung von privaten und geschäftlichen Konten/Dokumenten mittels Profilsteuerung in Ihrem VR-NetKey

#### **Kundenversion**

Stand 03/2024

LIGA Bank eG

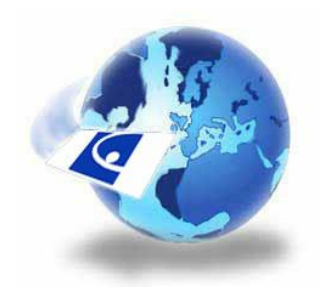

## 1. Schritt: Anmeldung im LIGA Online Banking

Melden Sie sich mit Ihrem VR-NetKey und Ihrer PIN in unserem LIGA Online Banking an:

https://www.ligabank.de

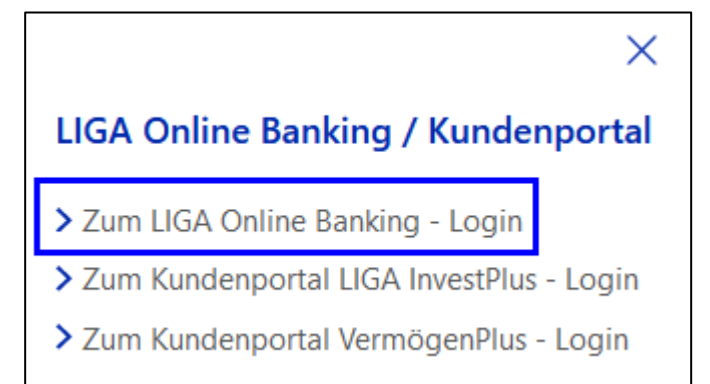

| Anmelden                           |          |
|------------------------------------|----------|
| VR-NetKey oder Alias<br>Muster-Key |          |
| PIN<br>•••••••                     | ۲        |
| Abbrechen                          | Anmelden |

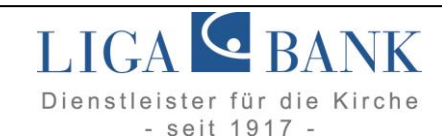

## 2. Schritt: Profilauswahl

Der Aufruf der Profilauswahl erfolgt entweder über die Startseite (Screenshot 1.) oder über das Menü (Screenshot 2.).

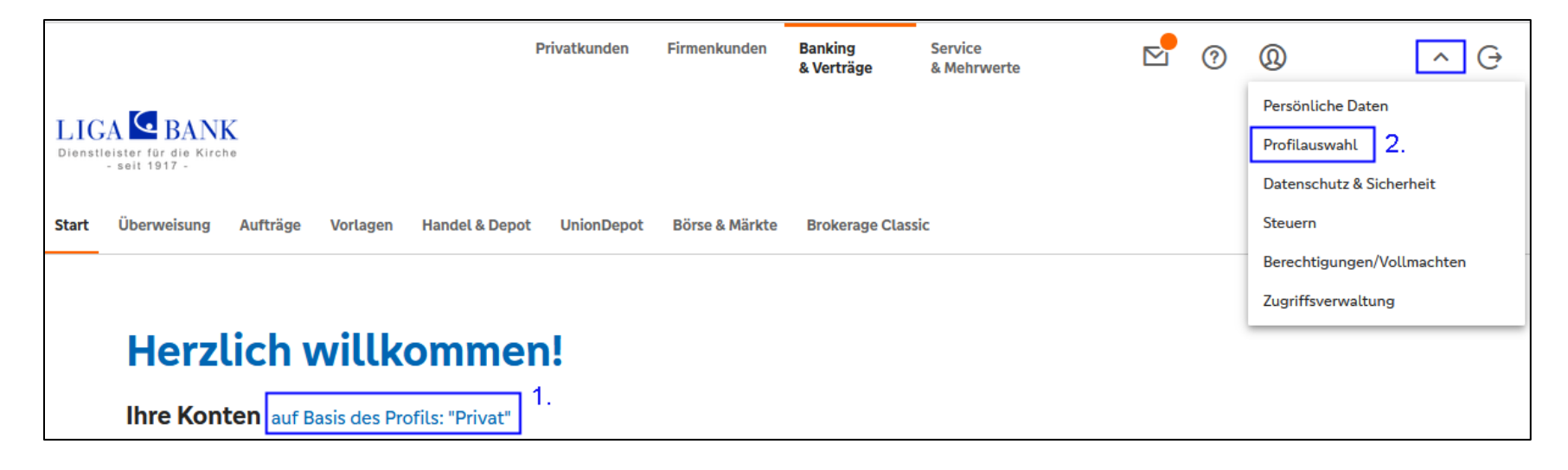

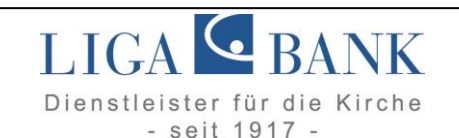

#### Sie erhalten nun folgende Übersicht:

|                                                                                               | :                                                                                                    |                                                                                                    |
|-----------------------------------------------------------------------------------------------|----------------------------------------------------------------------------------------------------|----------------------------------------------------------------------------------------------------|
| <u> € </u>                                                                                    |                                                                                                    | ا<br>ب                                                                                                    |
| Privat und Business<br>Anzeige aller freigeschalteter Konten, für die Sie<br>berechtigt sind. | <b>Business</b><br>Anzeige aller für die gewerbliche Nutzung<br>freigeschalteter Konten, für die Sie berechtigt sind. | <b>Privat</b><br>Anzeige aller für die private Nutzung<br>freigeschalteter Konten, für die Sie berechtigt sind. |
| 🔿 Auswählen                                                                                   | Auswählen                                                                                                    | O Auswählen                                                                                                    |
| ihlen Sie hier das Profil, das Ihnen die gewünschten Konten und e<br>Zur Startseite           | elektronischen Dokumente anzeigt, für die Sie berechtigt sind                                                         |                                                                                                    |
| Mit dieser Einstellung werden Sie unabhängig von der Kon                                      | figuration des Standardprofil bei jeder Anmeldung im Online                                                           | Banking                                                                                                    |

Bitte betätigen Sie den Schieberegler ganz unten (s. Screenshot).

Dadurch werden Sie zukünftig bei jedem Login aufgefordert, das gewünschte Profil auszuwählen, in welchem Sie sich bewegen möchten.

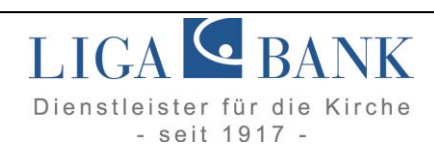

## 3. Schritt: Postfacheinstellung

Klicken Sie jetzt im Profil "Privat" auf das 3-Punkte-Menü und wählen "Bearbeiten" aus, so können Einstellungen für das ePostfach getroffen werden. Auf der folgenden Seite werden Ihnen alle Personennummern angezeigt, für die Sie berechtigt sind. Am Beispiel des privaten Profils können Sie nun mit dem Schieberegler steuern, welche Personennummern im ePostfach bei dem privaten Profil angezeigt werden sollen. Danach muss die Änderung mit dem Button "Speichern" beendet werden.

| Profilauswahl                                                              |                                              |
|----------------------------------------------------------------------------|----------------------------------------------|
|                                                                            |                                              |
| ← Bearbeiten                                                               |                                              |
|                                                                            |                                              |
|                                                                            |                                              |
|                                                                            |                                              |
| Profilbezeichnung                                                          |                                              |
|                                                                            | _                                            |
| Profilname                                                                 | ]                                            |
| Privat                                                                     |                                              |
|                                                                            | 5                                            |
| Firstellun von für ihr Destfach                                            |                                              |
| Einstellungen für ihr Postfach                                             |                                              |
| Sie haben die Möglichkeit, die Anzeige Ihrer Postfächer zu filtern. Ihre A | uswahl hat keinen Einfluss auf das jeweilige |
| Postfach. Dokumente und Nachrichten werden dort weiterhin eingeste         | llt.                                         |
|                                                                            |                                              |
|                                                                            |                                              |
| Personen-Nr.                                                               |                                              |
|                                                                            |                                              |
| G Mi                                                                       |                                              |
| Personen-Nr.                                                               |                                              |

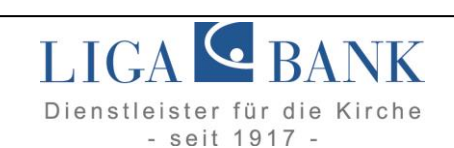

## 3. Schritt: Postfacheinstellung

Als Nächstes klicken Sie im Profil "Business" auf das 3-Punkte-Menü und wählen "Bearbeiten" aus. Hier können nun die Einstellungen für das ePostfach des Business-Profils mit dem Schieberegler gesteuert werden. Danach muss die Änderung wieder mit dem Button "Speichern" beendet werden.

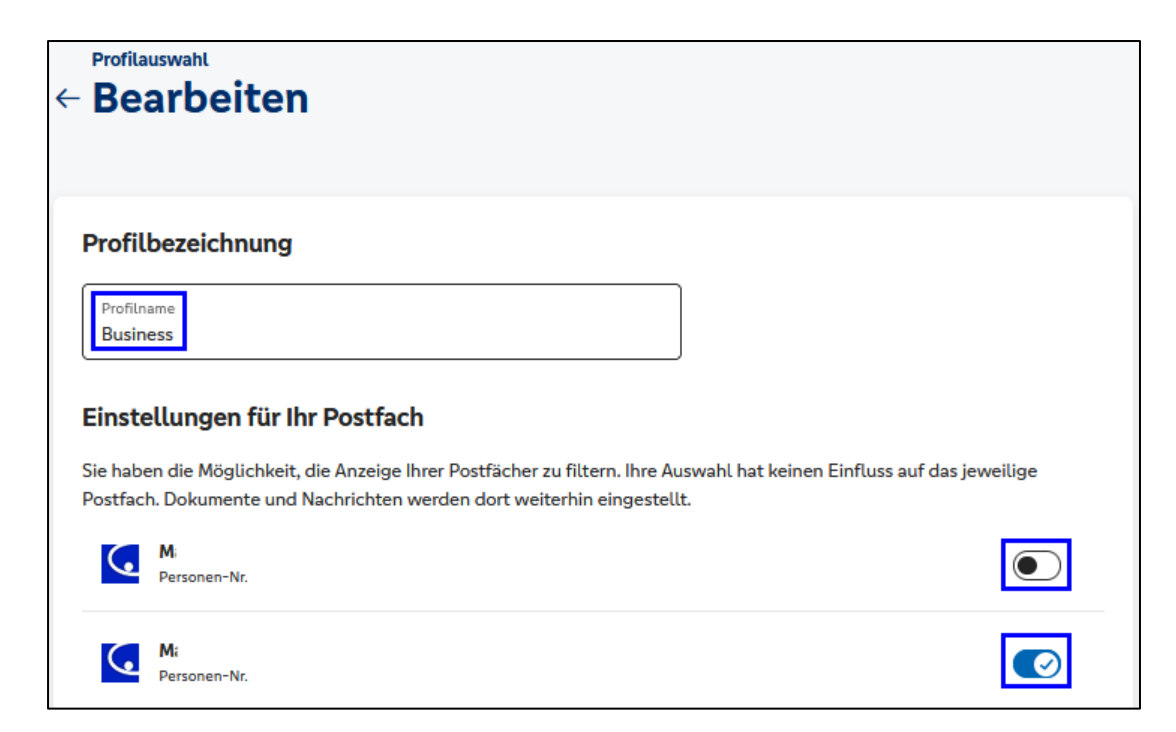

Hinweis: Auch das Profil "Privat und Business" sollten Sie noch bearbeiten.

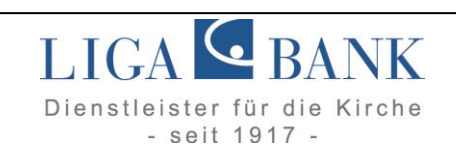

## 4. Schritt: Kontenübersicht (optional)

Zusätzlich können Sie in der Kontenübersicht als weitere Ebene die Konten ein- bzw. ausblenden.

Dazu klicken Sie auf das 3-Punkte-Menü und wählen "Kontenübersicht anpassen" aus (s. Screenshot).

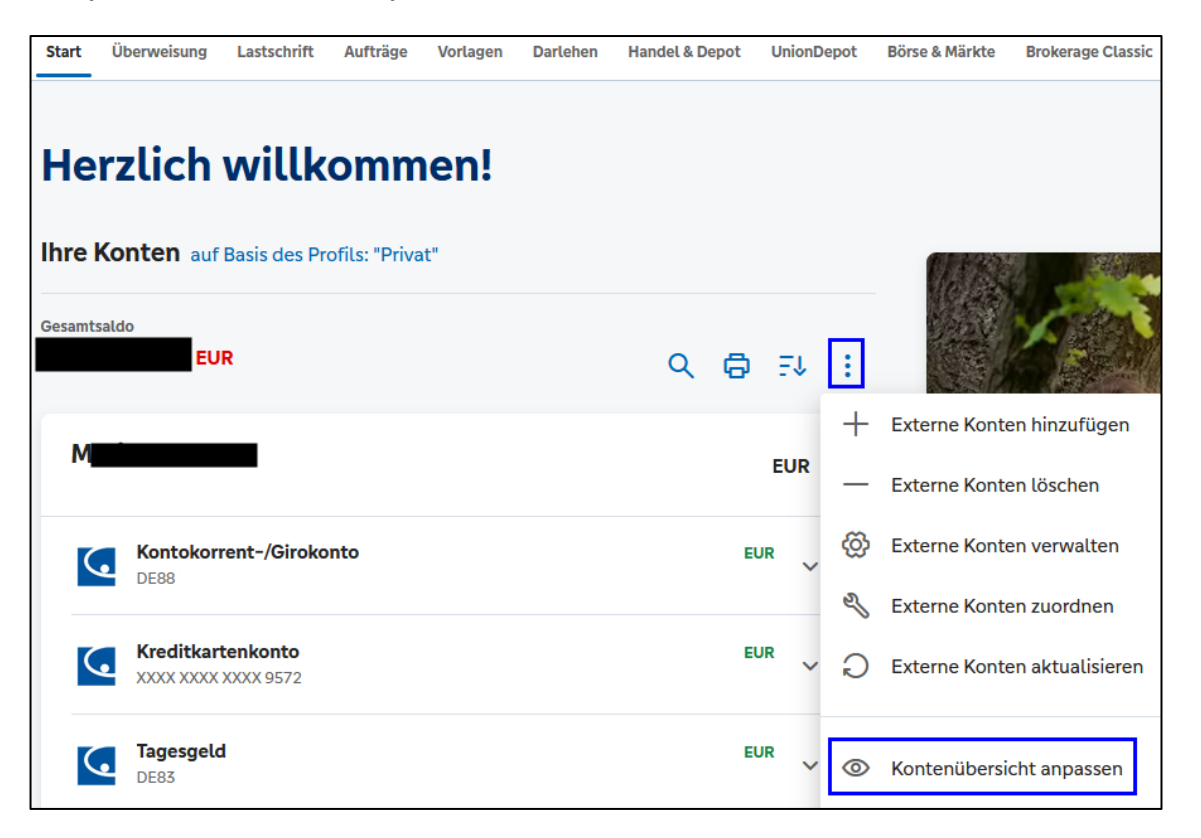

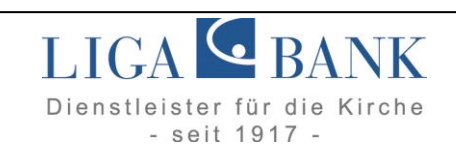

## 4. Schritt: Kontenübersicht (optional)

Und hier blenden Sie dann die gewünschten Konten bzw. Salden über das Augen-Symbol ein oder aus.

| Kontenübersicht anpassen                                                                                                    |                                                                             |
|----------------------------------------------------------------------------------------------------|-----------------------------------------------------------------------------|
| Sie können hier die Sichtbarkeit Ihrer Konten ein- und ausschalten. Zudem können Sie<br>die Berechnung des Gesamtsaldos einfließen. Ausgeblendete Konten werden nie zum | steuern, welche eingeblendeten Konten in<br>Gesamtsaldo hinzugerechnet.     |
| Finanzinstitut Kontoart V Kontoinhaber Persönliche Ansicht                                                                                                    |                                                                             |
| Manimum                                                                                                    | :                                                                           |
| Kontokorrent-/Girokonto                                                                                                    |                                                                             |
| Kreditkartenkonto<br>XXXX XXXX XXXX 9572                                                                                                    | <ul><li>∉ Vom Gesamtsaldo ausschließen</li><li>Ø Konto ausblenden</li></ul> |

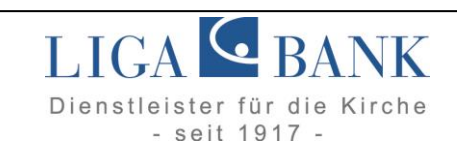

## Arbeiten mit der Profilauswahl

Nachdem Sie die Einstellungen, wie in den vorherigen Seiten beschrieben, befolgt haben, sind Sie soweit fertig.

So können Sie zukünftig bei jeder Anmeldung im LIGA Online Banking explizit entscheiden, mit welchem Profil (Privat oder Business) Sie arbeiten möchten und erhalten dementsprechend die Konten und Dokumente angezeigt.

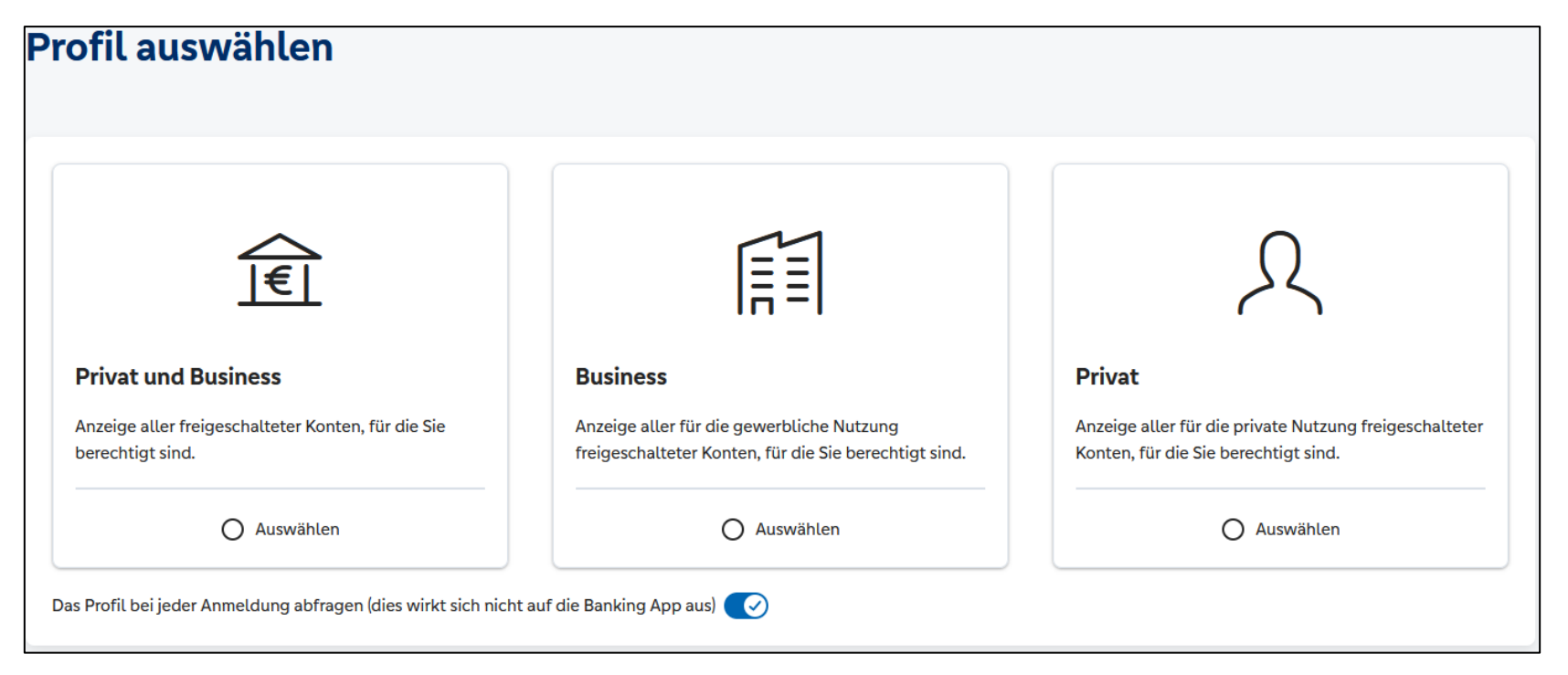

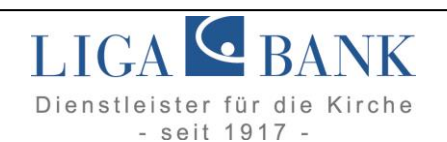

# Hinweise

- Bitte geben Sie Ihre Zugangsdaten nicht an dritte Personen weiter.
- Sollten Sie dies doch tun, verstoßen Sie einerseits gegen unsere Sonderbedingungen und müssen sich andererseits im Klaren sein, dass diese dritte Person Zugriff auf alle Konten und Dokumente hat, welche in Ihrem Berechtigungskreis liegen.
- Die Mitarbeiterinnen und Mitarbeiter der LIGA Bank eG werden Sie nicht telefonisch um Auskunft zu Ihren Zugangsdaten zum Online Banking bitten.
- Die LIGA Bank eG wird Sie zudem im Rahmen des Online-Zahlungsverkehrs niemals auffordern eine Testüberweisung mit Testdaten und TAN-Bestätigung auszuführen.
- Sollten Sie diese Aufforderung in Ihrem Online Banking erhalten, brechen Sie bitte diesen Vorgang ab und nehmen umgehend Kontakt mit der LIGA Bank eG auf.
- Bitte nutzen Sie einen aktuellen Browser, wie Mozilla Firefox oder Google Chrome. MS Internet Explorer und Edge werden nicht unterstützt. Bei iOS verwenden Sie die aktuellste Version von Safari.

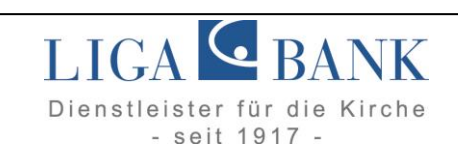